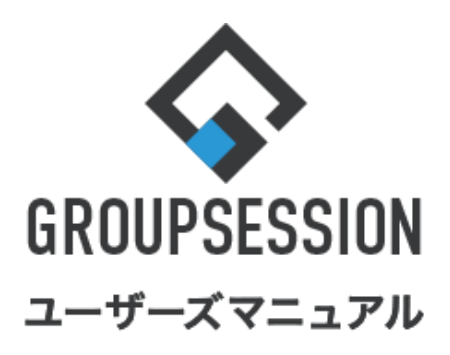

#### GroupSession ver.5.4

# スケジュール機能

| 1.スケジュールを確認する        | ••• 1 |
|----------------------|-------|
| 補足1. スケジュール画面の表示について | ••• 5 |
| 2.スケジュールを登録する        | ··· 6 |
| 補足2 スケジュールの出欠確認      | ··· 6 |

| 1冊 たと. ハノノエ |             | 0     |
|-------------|-------------|-------|
| 補足3. スケジュー  | ールの編集・削除・複写 | ••• 7 |

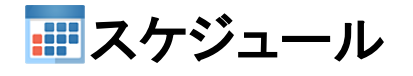

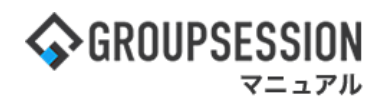

⊕

0

ます。

## 1. スケジュールを確認する

#### 1-1:スケジュール月間画面を表示する 1. ハンバーガーメニュー(赤枠)をタップします 2. 「スケジュール」をタップします ※1 山田 太郎 ≡ インフォメーション 17 Π, 新着の投稿が94件あります。 🏠 メイン 未読メッセージがあります。 📰 スケジュール · GS ユーザ: 1件 安否確認が配信されました。状況を確認してく 🕒 掲示板 ださい。 未読メッセージが12件あります。 ▶ ショートメール 🔎 施設予約 山 日報

III 回覧板

#### 3. スケジュール月間画面が表示されます

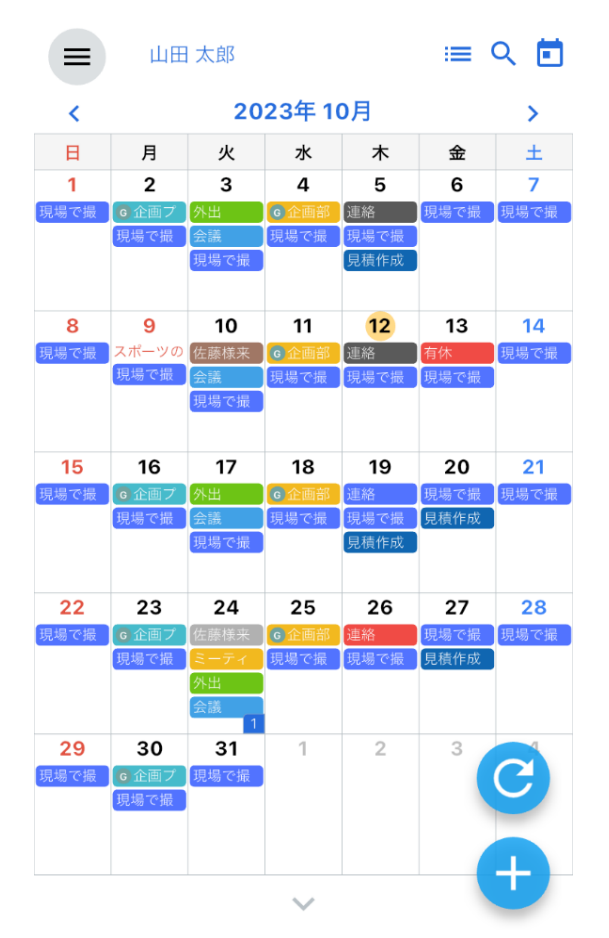

**X1** 地球儀をタップすると、 PC版のスケジュール受信一覧画面が表示されます ⊕ ■ スケジュール 
 つ
 回
 回

 再読込
 PDF出力
 インボート
 🔚 個人週間 🕓 日間 🗐 週間 🔲 月間 🔚 一覧 @ (C (==) (D ) () () 2023年10月 金画部 × 😐 一括選択 ○ 検索 氏名 16日(月) 18日(水) 19日(木) 20日 0 3 0 🗟 0 5 ○ 100 09:00-09:30 企画プレゼン会 0 👒 ▲上金画部 □□月間 注目一覧 0 👒 O € ~~17:00 15:00-16:30
 外出
 17:00-17:30
 会議 C 50 09:00-10:00 0 🗟 0 5 0 🗟 16:00 連絡 1 [T000] 現場で撮影した写真を管理するべ 見積作成 見積作成 11:00-11:40 山田様 · 連絡 16:10-16:25 市原様 · 連絡 0 3 0 🗟 0 👒 0 5 0 👒 O 5 0 🗟 〇 13:00-14:00 web会議 〇 19:00-20:00 用事 0 🗟 0 5 0 🗟 0 👒 ・
 ・
 ・
 ・
 ・
 ・
 ・
 ・
 ・
 ・
 ・
 ・
 ・
 ・
 ・
 ・
 ・
 ・
 ・
 ・
 ・
 ・
 ・
 ・
 ・
 ・
 ・
 ・
 ・
 ・
 ・
 ・
 ・
 ・
 ・
 ・
 ・
 ・
 ・
 ・
 ・
 ・
 ・
 ・
 ・
 ・
 ・
 ・
 ・
 ・
 ・
 ・
 ・
 ・
 ・
 ・
 ・
 ・
 ・
 ・
 ・
 ・
 ・
 ・
 ・
 ・
 ・
 ・
 ・
 ・
 ・
 ・
 ・
 ・
 ・
 ・
 ・
 ・
 ・
 ・
 ・
 ・
 ・
 ・
 ・
 ・
 ・
 ・
 ・
 ・
 ・
 ・
 ・
 ・
 ・
 ・
 ・
 ・
 ・
 ・
 ・
 ・
 ・
 ・
 ・
 ・
 ・
 ・
 ・
 ・
 ・
 ・
 ・
 ・
 ・
 ・
 ・
 ・
 ・
 ・
 ・
 ・
 ・
 ・
 ・
 ・
 ・
 ・
 ・
 ・
 ・
 ・
 ・
 ・
 ・
 ・ 811 -X 請求書期限 IN Win Mon
 IN 17:00-18:00
 商品開発会議 O 58 ● ○
 ●
 ■
 ■
 ■
 ■
 ■
 ■
 ■
 ■
 ■
 ■
 ■
 ■
 ■
 ■
 ■
 ■
 ■
 ■
 ■
 ■
 ■
 ■
 ■
 ■
 ■
 ■
 ■
 ■
 ■
 ■
 ■
 ■
 ■
 ■
 ■
 ■
 ■
 ■
 ■
 ■
 ■
 ■
 ■
 ■
 ■
 ■
 ■
 ■
 ■
 ■
 ■
 ■
 ■
 ■
 ■
 ■
 ■
 ■
 ■
 ■
 ■
 ■
 ■
 ■
 ■
 ■
 ■
 ■
 ■
 ■
 ■
 ■
 ■
 ■
 ■
 ■
 ■
 ■
 ■
 ■
 ■
 ■
 ■
 ■
 ■
 ■
 ■
 ■
 ■
 ■
 ■
 ■
 ■
 ■
 ■
 ■
 ■
 ■
 ■
 ■
 ■
 ■
 ■
 ■
 ■
 ■
 ■
 ■
 ■
 ■
 ■
 ■
 ■
 ■
 ■
 ■
 ■
 ■
 ■
 ■
 ■
 ■
 ■
 ■
 ■
 ■
 ■
 ■
 ■
 ■
 ■
 ■
 ■
 ■
 ■
 ■
 ■
 ■
 ■
 ■
 ■
 ■
 ■
 ■
 ■
 ■
 ■
 ■
 ■
 ■
 ■
 ■
 ■
 ■
 ■
 ■
 ■
 ■
 ■
 ■
 ■
 ■
 ■
 ■
 ■
 ■
 ■
 ■
 ■
 ■
 ■
 ■
 ■
 ■
 ■
 ■
 ■
 ■
 ■
 ■
 ■
 ■
 ■
 ■
 ■
 ■
 ■
 ■
 ■
 ■
 ■
 ■
 ■
 ■
 ■
 ■
 ■
 ■
 ■
 ■
 ■
 ■
 ■
 ■
 ■
 ■
 ■
 ■
 ■
 ■
 ■
 ■
 ■
 ■
 ■
 ■
 ■
 ■
 ■
 ■
 ■
 ■
 ■
 ■
 ■
 ■
 ■
 ■
 ■
 ■
 ■
 ■
 ■
 ■
 ■
 ■
 ■
 ■
 ■
 ■
 ■
 ■
 ■
 ■
 ■
 ■
 ■
 ■
 ■
 ■
 ■
 ■
 ■
 ■
 ■
 ■
 ■
 ■
 ■
 ■
 ■
 ■
 ■
 ■
 ■
 ■
 ■
 ■
 ■
 ■
 ■
 ■
 ■
 ■
 ■
 ■
 ■
 ■
 ■
 ■
 ■
 ■
 ■
 ■
 ■
 ■
 ■
 ■
 ■
 ■
 ■
 ■
 ■
 ■
 ■
 ■
 ■
 ■
 ■
 ■
 ■
 ■
 ■
 ■
 ■
 ■
 ■
 ■
 ■
 ■
 ■
 ■
 ■
 ■
 ■
 ■
 ■
 ■
 ■
 ■
 ■
 ■
 ■
 ■
 ■
 ■
 ■
 ■
 ■
 ■
 ■
 ■
 ■
 ■
 ■
 ■
 ■
 0 🗟 0 🗟 0 5 0 53 14:00 外出

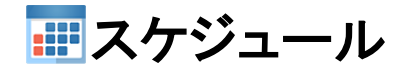

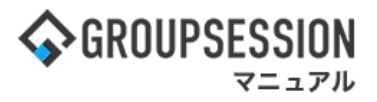

#### 1-2:スケジュール詳細を確認する

リストボタンまたはカレンダー下の赤枠部分をタップすると画面下に日間のスケジュールが展開されます。

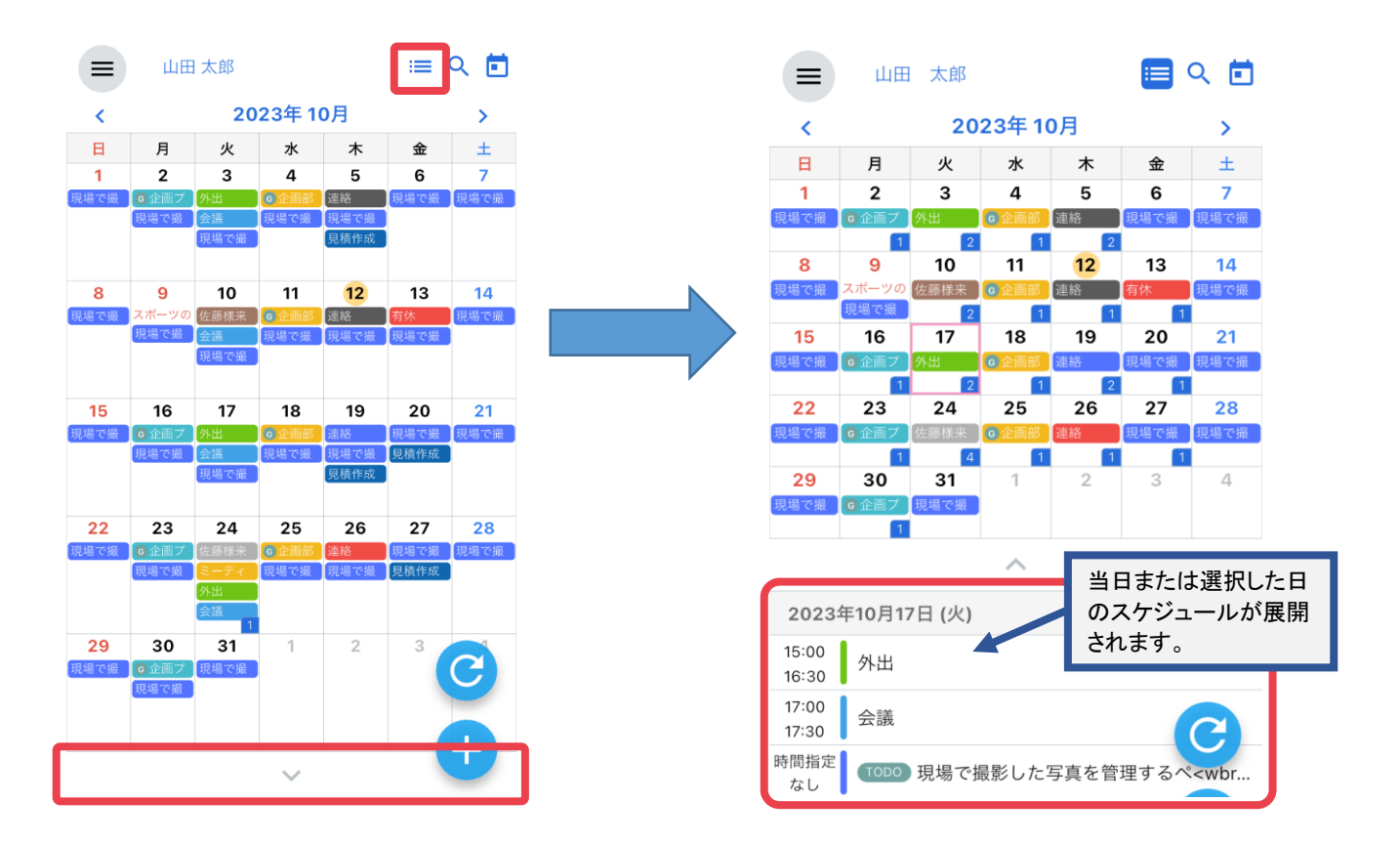

確認したい日間スケジュールをタップすると、詳細画面に遷移し内容を確認できます。

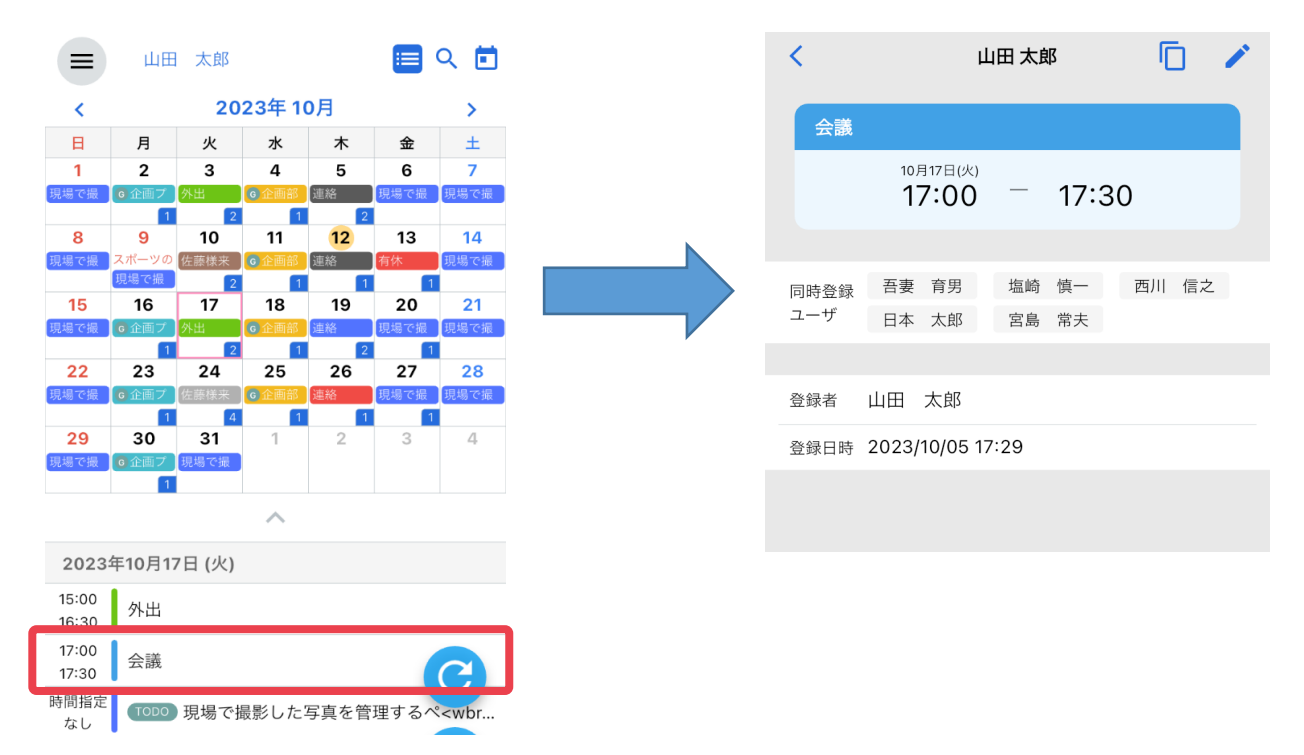

**…**スケジュール

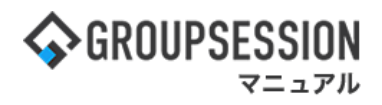

#### 1-3:週・日間スケジュールを確認する

カレンダー表示から確認したい日付をタップすると上部が週間スケジュール、その下に当日、または 選択した日のスケジュールがタイムラインで表示されます。

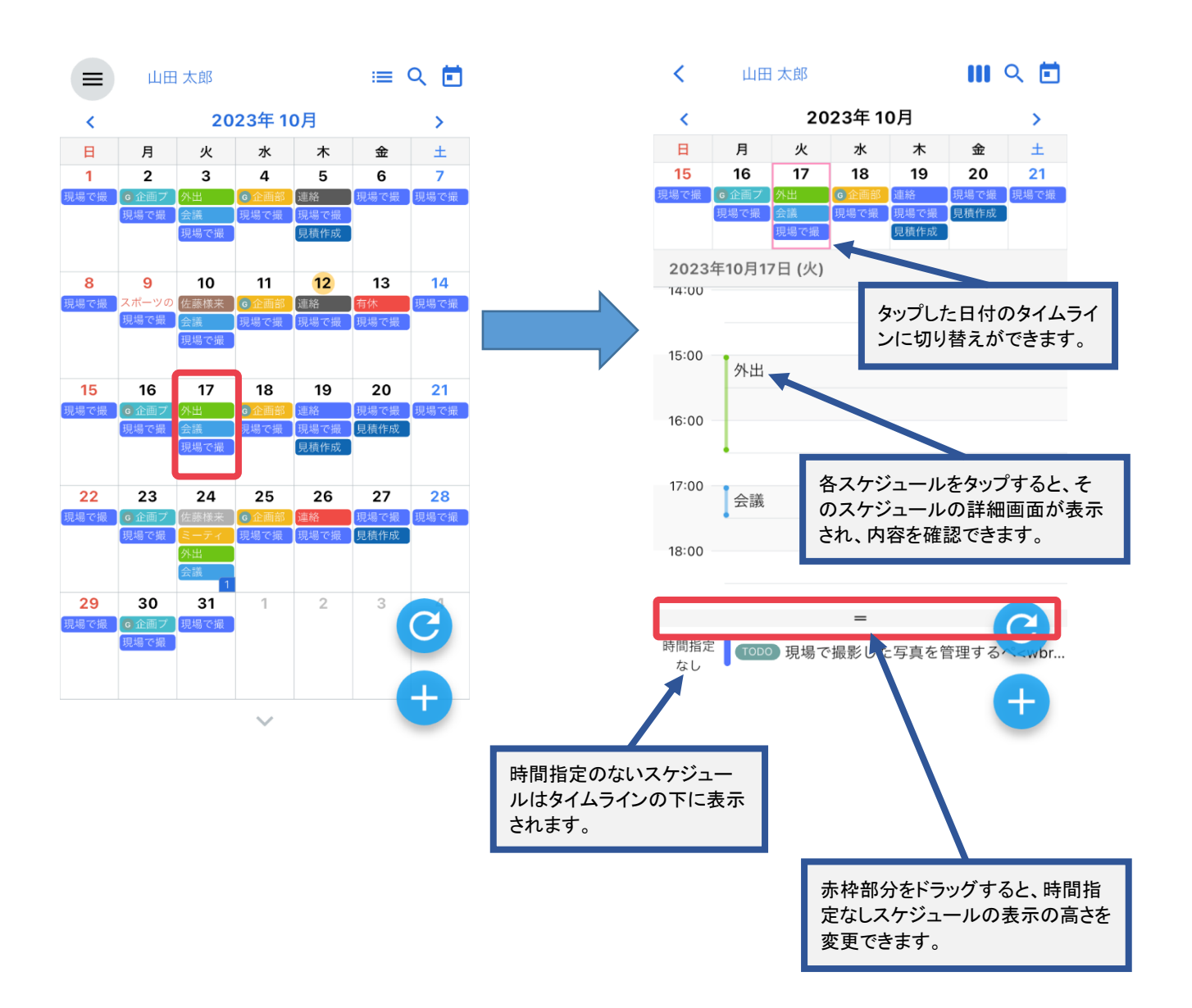

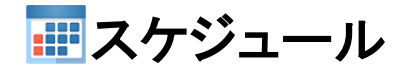

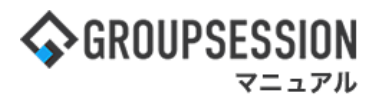

#### 1-4:リスト表示でスケジュールを確認する カレンダー表示から確認したい日付をタップし、タイムライン表示に切り替えます。

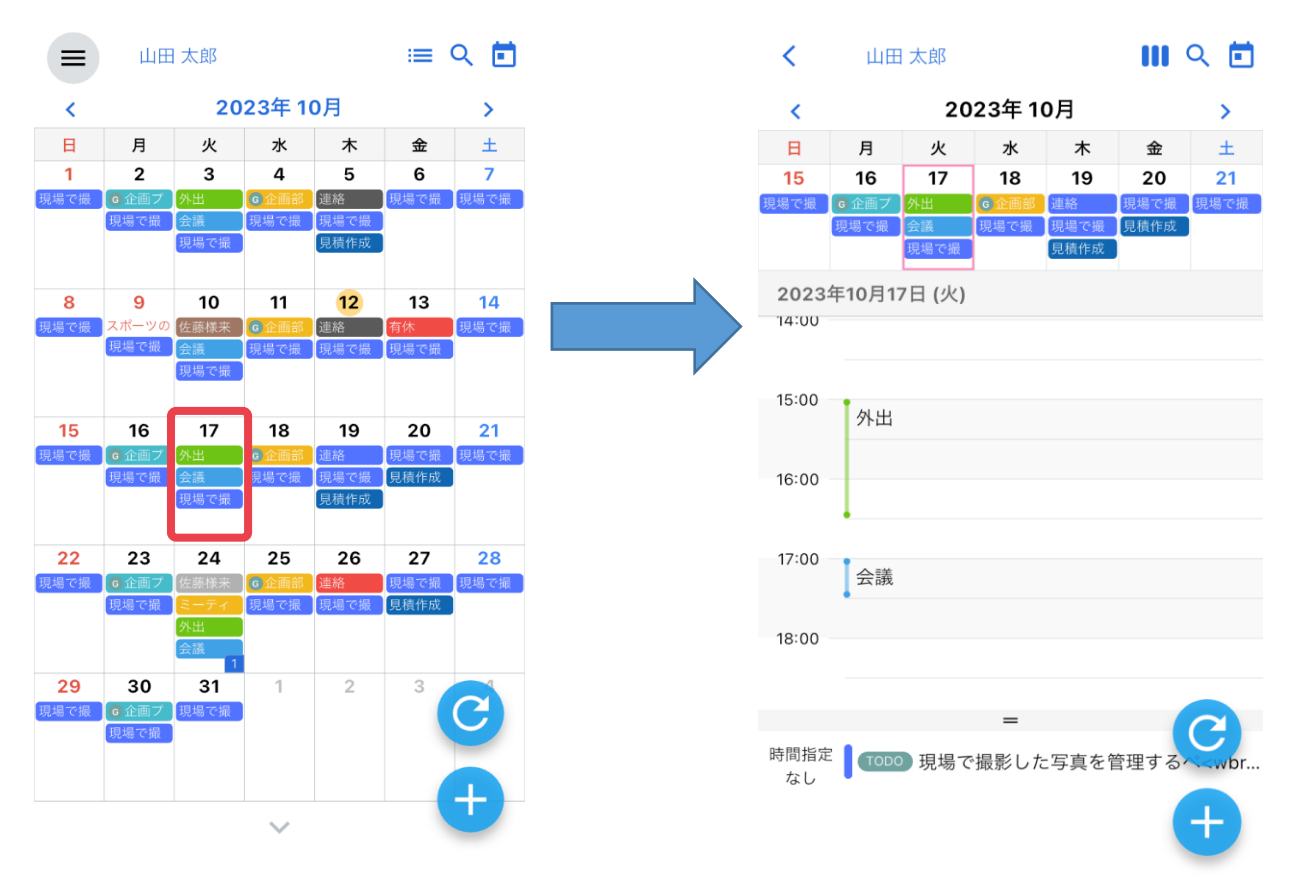

#### 次にリストボタンをタップすると、リスト表示に切り替わります。

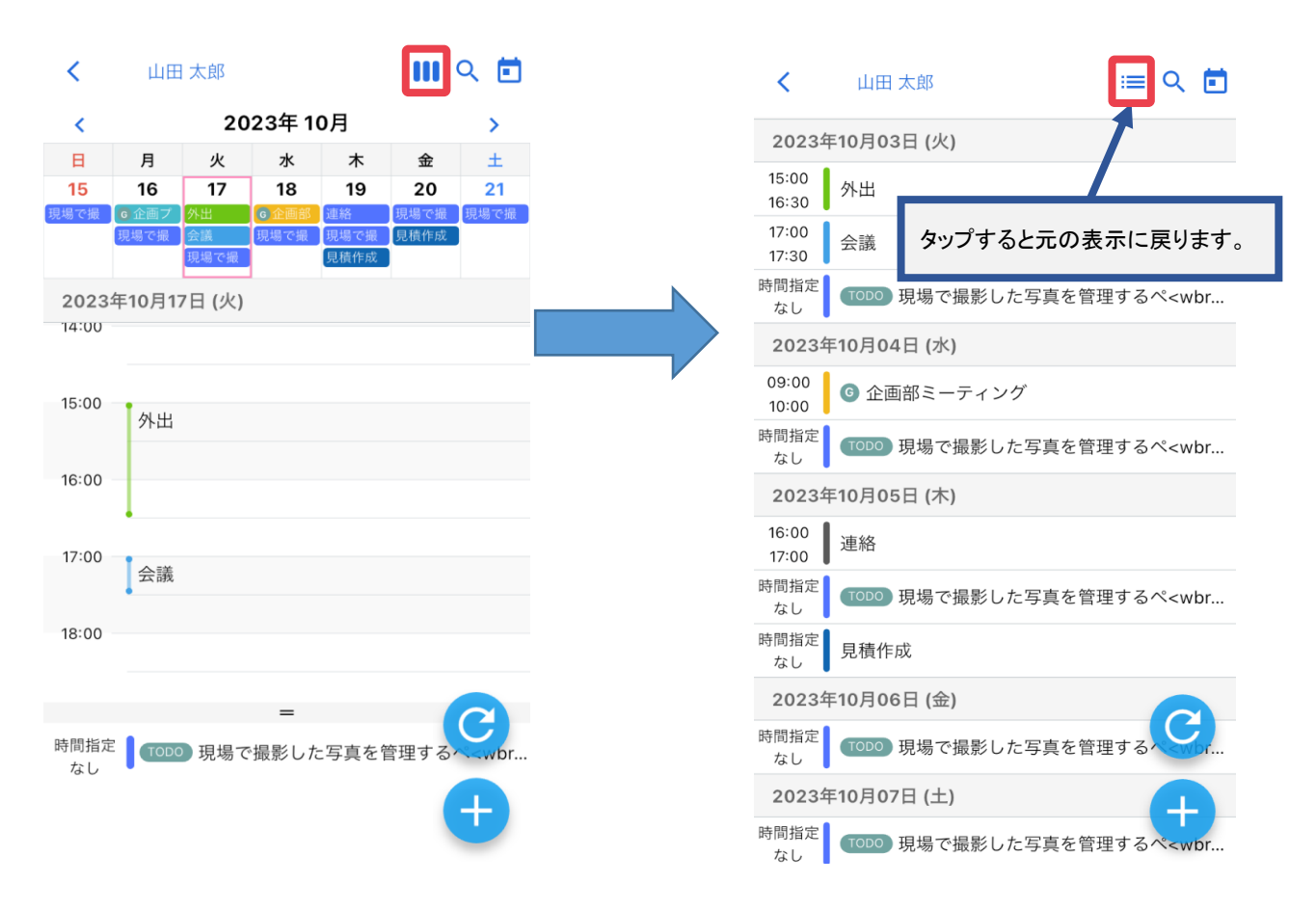

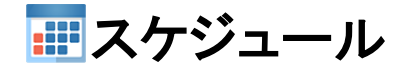

GROUPSESSION

補足1. スケジュール画面の表示について

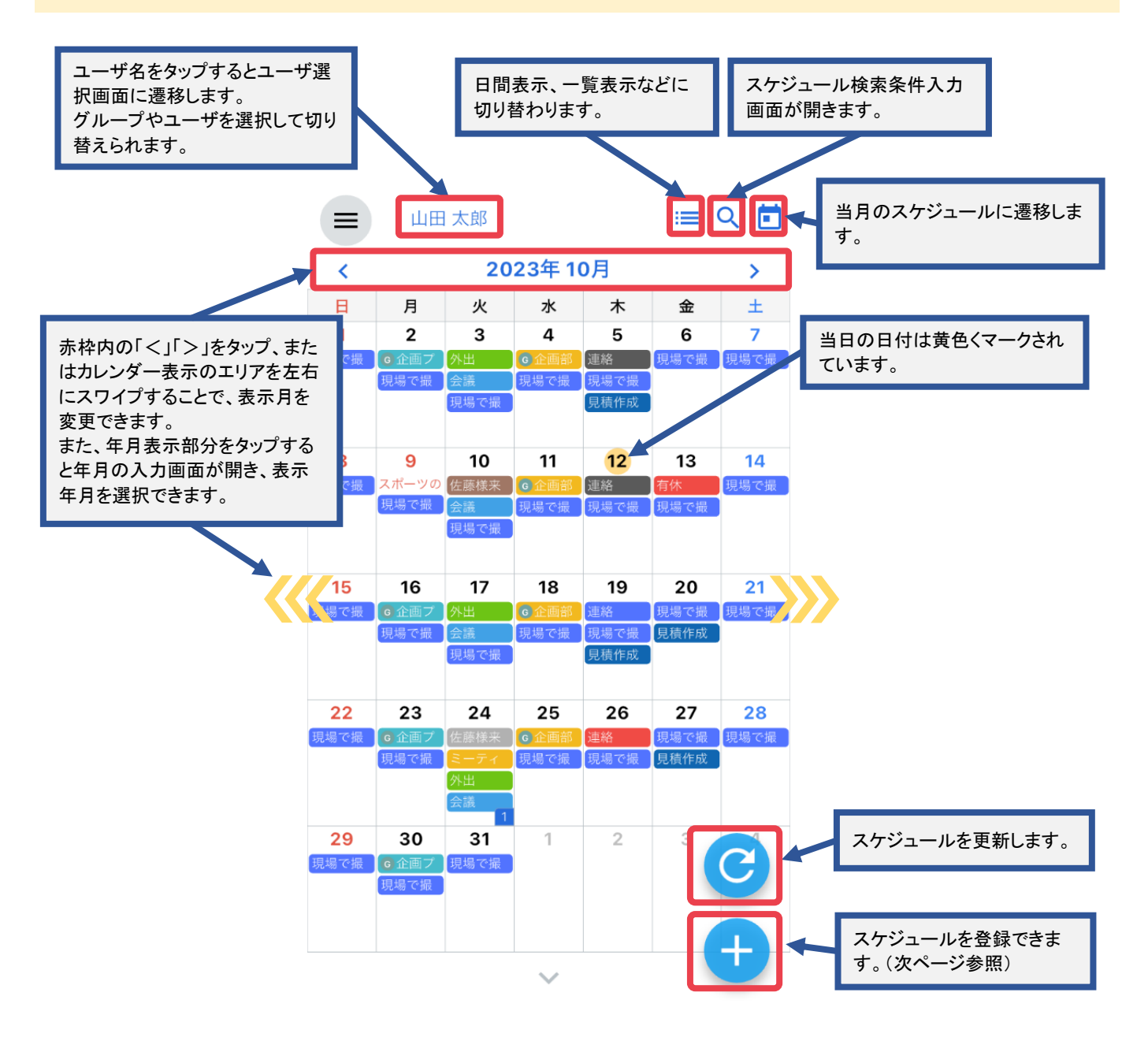

>>>> 右方向へスワイプすると翌月のスケジュールへ

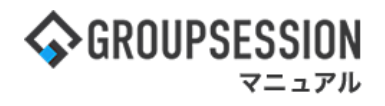

## 2. スケジュールを登録する

スケジュール画面の「+」ボタンをタップすると、当日、または選択した日のスケジュール登録画面に 遷移します。必要事項を入力し、「登録」ボタンをタップするとスケジュールの登録が完了します。

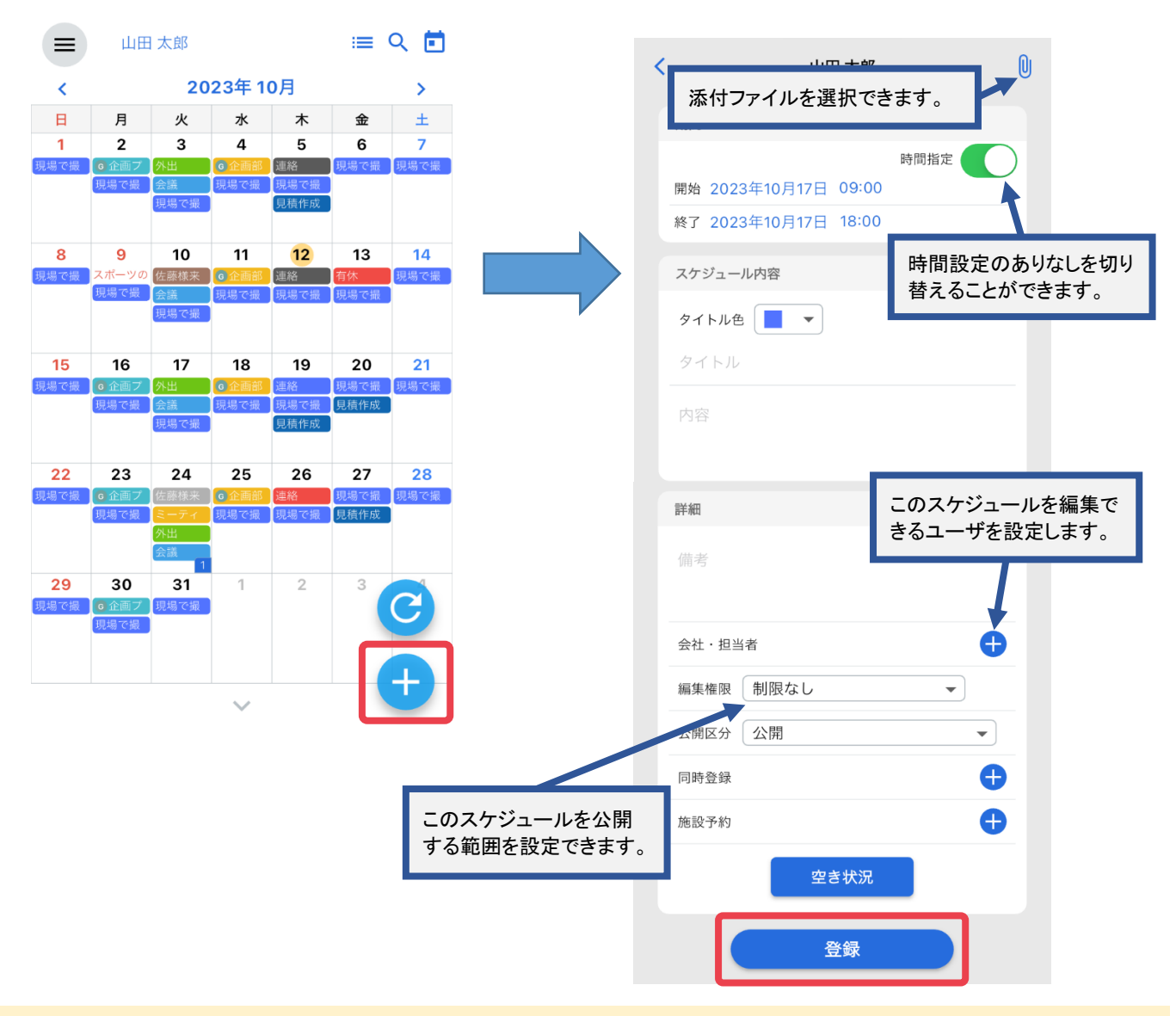

#### 補足2. スケジュールの出欠確認

スケジュール登録時に同時登録者を設定した場合、同時登録のユーザから出欠確認を取ることができます。 出欠確認を設定したスケジュールの編集権限は、本人と同時登録者のみになります。

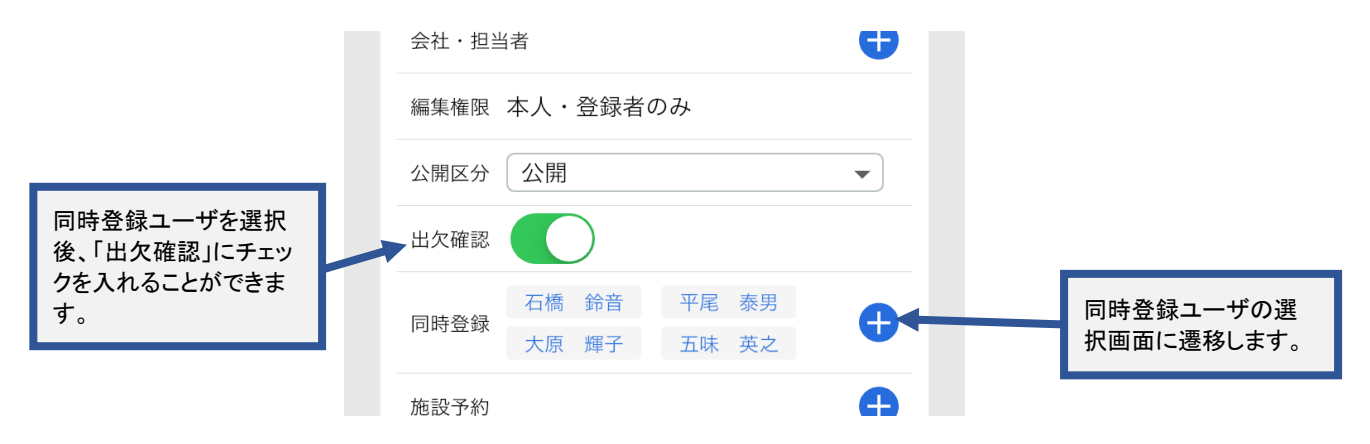

**ア
ス
ケ
ジ**ュ
ー
ル

### 補足3. スケジュールの編集・削除・複写

スケジュール詳細画面から、スケジュールの編集・削除・複写ができます。

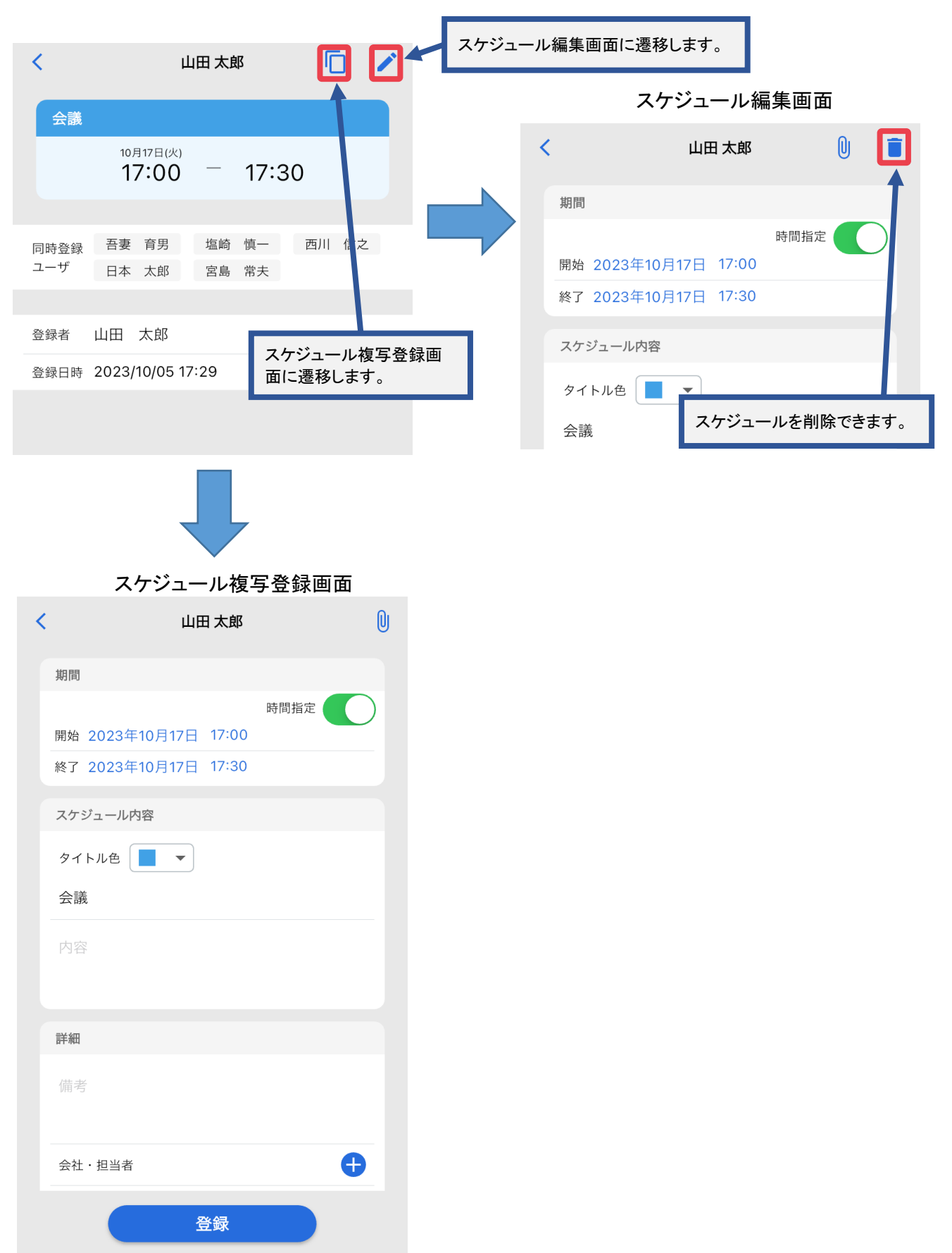